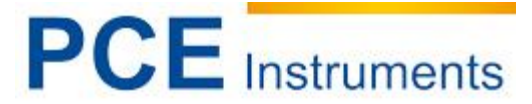

PCE Deutschland GmbH Im Langel 4 D-59872 Meschede Deutschland Tel: 02903 976 99 0 Fax: 02903 976 99 29 info@warensortiment.de www.warensortiment.de www.ycce-instruments.com/deutsch

# Kurzanleitung PCE-PD10 / PCE-PD14 installieren

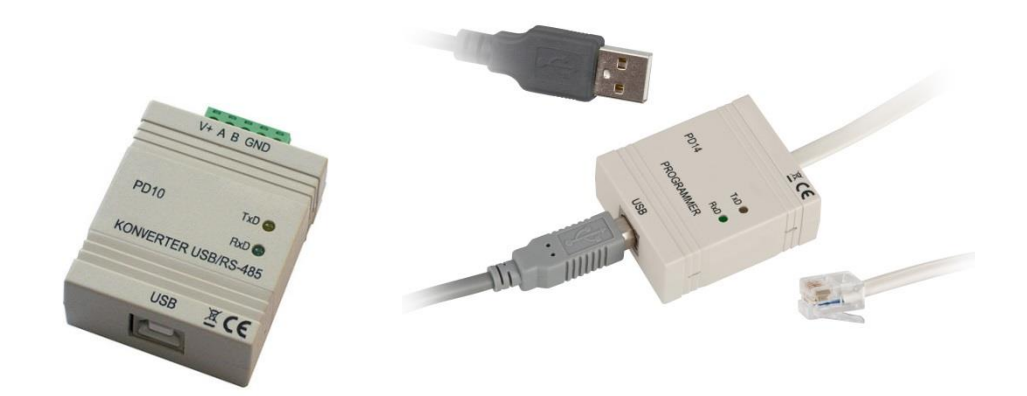

Version 1.0 Erstelldatum 13.10.2014 Letzte Änderung 17.01.2017

# Inhaltsverzeichnis

| 1 | Einleitung               | 3 |
|---|--------------------------|---|
| 2 | Sicherheitsinformationen | 3 |
| 3 | Installation             | 4 |
| 4 | Kontakt                  | 7 |

# 1 Einleitung

Diese Kurzanleitung beschreibt die Treiberinstallation vom PCE-PD10 und PCE-PD14 am Beispiel vom PCE-PD14.

### 2 Sicherheitsinformationen

Nutzen Sie das Gerät nur für vorgesehen Zweck!

Bitte lesen Sie dieses Benutzer-Handbuch sorgfältig und vollständig, bevor Sie das Gerät zum ersten Mal in Betrieb nehmen. Die Benutzung des Gerätes darf nur durch sorgfältig geschultes Personal erfolgen.

Dieses Benutzer-Handbuch wird von der PCE Deutschland ohne jegliche Gewährleistung veröffentlicht.

Wir weisen ausdrücklich auf unsere allgemeinen Gewährleistungsbedingungen hin, die sich in unseren Allgemeinen Geschäftsbedingungen finden lassen.

Bei Fragen kontaktieren Sie bitte die PCE Deutschland GmbH.

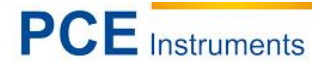

## 3 Installation

Schließen Sie das Gerät über die USB Schnittstelle an den PC an und unterbrechen Sie die automatische Treiberinstallation von Windows, In dem Sie auf "Herunterladen von Treibersoftware von Windows Update überspringen" wählen

| Gerätetreiberinstallation                                                                                                    | ×                               |  |  |
|----------------------------------------------------------------------------------------------------|---------------------------------|--|--|
| Installieren von Gerätetreibersoftware                                                                                                    |                                 |  |  |
| Programator/Programmer typ PD14                                                                                                    | OWindows Update wird durchsucht |  |  |
| Das Herunterladen der Gerätetreibersoftware von Windows Update kann einige Minuten<br>dauern.<br><u>Herunterladen von Treibersoftware von Windows Update überspringen</u> |                                 |  |  |
|                                                                                                    | Schließen                       |  |  |

Und klicken Sie anschließend auf ja:

| ſ                      | Gerätetreiberinstallation                                                                                                    | )          |
|------------------------|----------------------------------------------------------------------------------------------------|------------|
| Gerätetre<br>Die Gerä  | Aöchten Sie das Herunterladen von<br>Treibersoftware von Windows Update<br>überspringen?                                                                                                    | X          |
| Nehmen Si<br>Programat | Windows Update stellt aktuelle Treibersoftware bereit,<br>die möglicherweise besser für das Gerät geeignet ist.<br>Sie können später prüfen, ob auf der Windows<br>Update-Website aktuelle Treibersoftware vorhanden<br>ist. Wenn Sie diesen Schritt überspringen, ist das Gerät<br>möglicherweise nicht funktionsfähig. | en.<br>:n. |
|                        | Ja Nein                                                                                                    | Schließen  |

Öffnen Sie nun den Geräte-Manager in dem Sie die Windows und Pause-Taste betätigen und anschließend auf Geräte-Manager klicken.

| Systemsteuerung                                                                                                    | Alle Systemsteuerungselemen                                                                                                    | te • System                                                                                                  | <ul> <li>✓ ✓</li> <li>✓ ✓</li></ul> |
|----------------------------------------------------------------------------------------------------|----------------------------------------------------------------------------------------------------|----------------------------------------------------------------------------------------------------|----------------------------------------------------------------------------------------------------|
| Startseite der Systemsteuerung<br>Geräte-Manager<br>Remoteeinstellungen<br>Computerschutz<br>Erweiterte Systemeinstellungen | Basisinformationen übe<br>Windows-Edition<br>Windows 7 Professional<br>Copyright © 2009 Microso<br>Service Pack 1<br>Weitere Features mit einer | er den Computer anzeigen<br>It Corporation. Alle Rechte vorbehalten.<br>neuen Edition von Windows 7 beziehen |                                                                                                    |
|                                                                                                    | System                                                                                                    |                                                                                                    |                                                                                                    |
|                                                                                                    | Hersteller:                                                                                                    | Dell                                                                                                    | $\frown$                                                                                                    |
|                                                                                                    | Klassifikation:                                                                                                    | 3,9 Der Windows-Leistungsindex muss aktualisiert werden                                                      |                                                                                                    |
|                                                                                                    | Prozessor:                                                                                                    | Intel(R) Core(TM)2 Duo CPU E7500 @ 2.93GHz 2.93 GHz                                                          | DELL                                                                                                    |
|                                                                                                    | Installierter Arbeitsspeicher<br>(RAM):                                                                                                    | 4,00 GB                                                                                                    |                                                                                                    |
|                                                                                                    | Systemtyp:                                                                                                    | 64 Bit-Betriebssystem                                                                                        |                                                                                                    |
|                                                                                                    | Stift- und Fingereingabe:                                                                                                    | Für diesen Bildschirm ist keine Stift- oder Fingereingabe verfügbar.                                         |                                                                                                    |
|                                                                                                    | Dell-Support                                                                                                    |                                                                                                    |                                                                                                    |
|                                                                                                    | Website:                                                                                                    | Onlinesupport                                                                                                |                                                                                                    |
|                                                                                                    | Einstellungen für Computerna                                                                                                    | nen, Domäne und Arbeitsgruppe                                                                                |                                                                                                    |
|                                                                                                    | Computername:                                                                                                    | PCE-JGE                                                                                                    | 😌 Einstellungen                                                                                                    |
|                                                                                                    | Vollständiger<br>Computername:                                                                                                    | PCE-JGE.PCE.local                                                                                            | ändern                                                                                                    |
| Siehe auch                                                                                                    | Computerbeschreibung:                                                                                                    |                                                                                                    |                                                                                                    |
| Wartungscenter                                                                                                    | Domäne:                                                                                                    | PCE.local                                                                                                    |                                                                                                    |

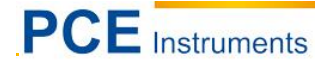

#### Es öffnet sich nun der Gerätemanager:

| 着 Geräte-Manager                                                                                                    |  |
|----------------------------------------------------------------------------------------------------|--|
| Datei Aktion Ansicht ?                                                                                                    |  |
|                                                                                                    |  |
| PCE-JGE         → Andere Geräte         → Programator/Programmer typ PD14         → Anschlüsse (COM & LPT)         → Audio-, Video- und Gamecontroller         → DVD/CD-ROM-Laufwerke         → DVD/CD-ROM-Laufwerke         → Grafikkarte         → Grafikkarte         → Monitore         → Netzwerkadapter         → Prozessoren         → Siemens USB Devices         → Siemens USB Devices         → Systemgeräte         → USB-Controller |  |
|                                                                                                    |  |

Es erscheint mit einem gelben Ausrufezeichen der fehlerhaft installierte PD14. Führen Sie nun einen rechts-klick aus und wählen Sie Treibersoftware aktualisieren:

| 🚔 Geräte-Manager                                                                                                    |  |
|----------------------------------------------------------------------------------------------------|--|
| Datei Aktion Ansicht ?                                                                                                    |  |
|                                                                                                    |  |
| PCE-JGE         Programator/Programmer typ PO14         Programator/Programmer typ PO14         Programator/Programmer typ Po14         Programator/Programmer typ Po14         Programator         Programator         Programator         Programator         Programator         Programator         Programator         Programator         Programator         Programator         Programator         Programator <th></th> |  |
|                                                                                                    |  |

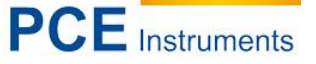

Es öffnet sich ein neues Fenster in dem Sie "auf dem Computer nach Treibersoftware suchen." Auswählen;

| 🛁 Geräte-Manager 🗆 🗉 🔀                                                                                                    |           |  |  |
|----------------------------------------------------------------------------------------------------|-----------|--|--|
| Datei Aktion Ansicht ?                                                                                                    |           |  |  |
|                                                                                                    |           |  |  |
| <ul> <li>PCE</li> <li>PCE</li> <li>Treibersoftware aktualisieren - Programator/Programmer PD14 (COM5)</li> <li>Wie möchten Sie nach Treibersoftware suchen?</li> <li>Automatisch nach aktueller Treibersoftware suchen<br/>Auf dem Computer und im Internet wird nach aktueller Treibersoftware für das<br/>Gerät gesucht, sofern das Feature nicht in den Geräteinstallationseinstellungen<br/>deaktiviert wurde.</li> <li>Auf dem Computer nach Treibersoftware suchen.</li> </ul> |           |  |  |
| Treibersoftware manuell suchen und installieren.                                                                                                    | Abbrechen |  |  |

Klicken Sie im neuen Fenster auf den Durchsuchen-Button und wählen Sie dann im Ordnerpfand den Ordner USBDrv\_v106 aus und klicken Sie dann auf ok und anschließend auf weiter.

| 🚔 Geräte-Mana                                                                                                    | ger                                                                       |                                                                               |          |  |
|----------------------------------------------------------------------------------------------------|---------------------------------------------------------------------------|-------------------------------------------------------------------------------|----------|--|
| Datei Aktion Ansicht ?                                                                                                    |                                                                           |                                                                               |          |  |
|                                                                                                    |                                                                           |                                                                               |          |  |
| PCE-J     Ar     Dece-J     Ar     Dece-J     Ar     Dece-J     Ar     Dece-J     Ar     Dece-J     Ar     Dece-J     Ar     Dece-J     Ar     Dece-J     Dece-J     Dece-D     Dece-J     Dece-D     Dece-D | ① Treibersoftware aktualisie                                              | ren - Programator/Programmer typ PD14                                         | <u>x</u> |  |
| ⊳                                                                                                    | Auf dem Computer na                                                       | ch Treibersoftware suchen                                                     |          |  |
| ⊳ - Uiging En<br>⊳ - III. Gr                                                                                                    | An diesem Ort nach Treiberse                                              | ftware suchen:                                                                |          |  |
| > 🕞 ID                                                                                                    | P:\PCE-Geräte\Software\PC                                                 | -PD14\03.01.2014\USBDrv_v106                                                  |          |  |
| ⊳- <u></u> La<br>⊳- <u>∦</u> M                                                                                                    | 🔽 Unterordner einbeziehen (                                               | Ordner suchen                                                                 |          |  |
| > ■ M<br>> ② Ni<br>> ③ Si<br>> ③ Si<br>> ③ Si<br>> ③ Sy<br>> Ⅲ Ta<br>> ③ US                                                                                                    | → Aus einer Liste vo<br>Diese Liste enthält inst<br>aus derselben Kategor | Wählen Sie den Ordner, der die Treiber für die<br>Hardwarekomponente enthält. | en       |  |
|                                                                                                    | 9                                                                         | Ordner: USBDrv_v106                                                           |          |  |
|                                                                                                    |                                                                           | OK Abbrechen                                                                  |          |  |

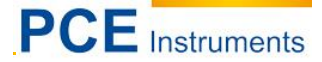

Während der Treiberinstallation tritt ein Warnhinweis auf. Wählen Sie hier "Diese Treibersoftware trotzdem installieren"

| Geräte-Manager                                                                                                    |                                                                                                    |  |  |  |
|----------------------------------------------------------------------------------------------------|----------------------------------------------------------------------------------------------------|--|--|--|
| Datei Aktion Ansicht ?                                                                                            | · · · · · · · · · · · · · · · · · · ·                                                                                                    |  |  |  |
| PCE<br>PCE<br>Treibersoftware aktualisieren - Programator/Programmer typ PD14<br>Treibersoftware wird installiert | 83         Image: State of the state of the state of |  |  |  |

Anschließend ist der Treiber komplett installiert. Und das Gerät ist einsatzbereit.

### 4 Kontakt

Bei Fragen zu unserem Produktsortiment oder dem Messgerät kontaktieren Sie bitte die PCE Deutschland GmbH.

#### Postalisch:

PCE Deutschland GmbH Im Langel 4 59872 Meschede

#### Telefonisch:

Support: 02903 976 99 8901 Verkauf: 02903 976 99 8303

Eine Übersicht unserer Messtechnik finden Sie hier: http://www.warensortiment.de/messtechnik.htm Eine Übersicht unserer Messgeräte finden Sie hier: http://www.warensortiment.de/messtechnik/messgeraete.htm Eine Übersicht unserer Waagen finden Sie hier: http://www.warensortiment.de/messtechnik/messgeraete/waagen.htm

WEEE-Reg.-Nr.DE69278128

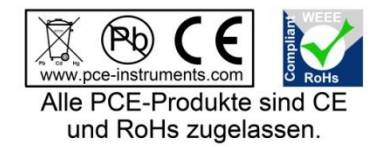